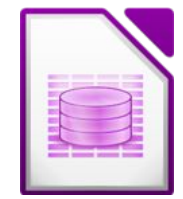

## Öffne die Datenbank reisen

1. Erstelle eine Tabelle **Reiseziele1** nach folgender Angabe:

| Feldname    | Felddatentyp | Feldgröße, Format |
|-------------|--------------|-------------------|
| FlugNr      | Integer      | Autowert          |
| KategorieNr | Integer      |                   |
| Kontinent   | Text         | 25                |

Setze den Primärschlüssel auf das Feld Flugnr.

2. Gib folgende Datensätze ein:

| FlugNr     | KategorieNr | Kontinent   |
|------------|-------------|-------------|
| (Autowert) | 1           | Europa      |
| (Autowert) | 2           | Afrika      |
| (Autowert) | 3           | Nordamerika |
| (Autowert) | 4           | Asien       |
| (Autowert) | 5           | Australien  |
| (Autowert) | 6           | Südamerika  |

## 3. Bearbeite die Abfrage *Mitglieder Abfrage*:

Es sollen nur die Mitglieder angezeigt werden, die im ersten Halbjahr 2004 (*zwischen 01.01.2004 und 30.06..2004*) dem Verein beigetreten sind. Verschiebe im Abfrageentwurf das Feld **Vorname** vor das Feld **Zuname**. Lösche aus dem Abfrageentwurf die Felder **Straße** und **Ort**. Sortiere die Daten aufsteigend nach dem Beitrittsdatum. Benenne die Abfrage auf den Namen **01\_Mitglieder 2004-1** um.

- 4. Erstelle eine weitere Abfrage über die Tabelle Reiseziele Felder: Ziel, Hotel, Abreise, Dauer Ziel: New York oder Florida.
  Sortiere die Daten aufsteigend nach Abreise.
  Speichere die Abfrage unter dem Namen 02\_USA ab.
- 5. Erstelle eine Abfrage über die Tabelle *Reiseziele* (alle Felder): Alle Veranstaltungen, die eine Dauer von 7 Tagen bis 20 Tage haben (*Kriterium: zwischen 7 und 20*)
  Sortiere die Datensätze nach dem Ziel.
  Speichere die Abfrage unter dem Namen 03\_Urlaubsreisen
- 6. Erstelle zu jeder Tabelle dieser Datenbank ein Formular und wähle passende Farben und Design.
- 7. Erstelle zu jeder Abfrage einen Bericht und wähle passende Farben und Design.

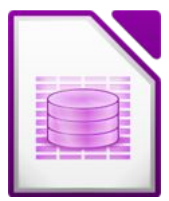

- 8. Füge in die Tabelle *Mitglieder* ein neues Feld *Fax* (Text, Länge 50) ein. Ergänze die ersten fünf Datensätzen durch Eingabe einer beliebigen Faxnummer.
- 9. Erstelle eine **1:n Beziehung** zwischen den Tabellen **Mitglieder** und **Zahlungen**. Verwende die Felder **MitgliedNr** aus beiden Tabellen.
- 10. Erstelle eine **1:n Beziehung** zwischen den Tabellen **Mitglieder** und **Kategorien**. Verwende die Felder **KategorieNr** aus beiden Tabellen.
- Erstelle einen Abfrage über die Tabelle *Kategorie* (Feld: Kategorie) und die Tabelle Mitglieder (Felder: Vorname, Zuname, Straße, PLZ, Ort).
   Speichere die Abfrage unter dem Namen 04\_Mitglieder.
- Erstelle einen Bericht basierend auf der Abfrage 04\_Mitglieder (alle Felder).
   Gruppiere nach Kategorie und sortiere nach Zuname und Vorname aufsteigend,
   Speichere den Bericht unter dem Namen Mitgliederliste.
- 13. Füge im Formular Veranstaltungen oben die Überschrift Reiseziele ein.
- 14. Lege im Formular Veranstaltungen f
  ür das Feld Dauer den Maximalwert auf 30 Tage fest.
   Klicke mit der rechten Maustaste auf das Feld Dauer und w
  ähle Gruppe → betreten.
   Dann Doppelklick auf das Eingabefeld und trage bei Max.Wert 30 ein).
- 15. Speichere alle Änderungen und schließe das Programm.